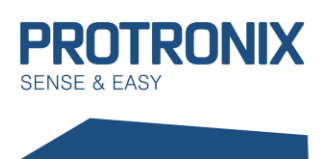

# Uživatelský návod NLB-IQRF-Komunikace

# Obsah

| Obsah                                                                 | 1  |  |  |  |
|-----------------------------------------------------------------------|----|--|--|--|
| Důležitá upozornění                                                   |    |  |  |  |
| Úvod do IQRF                                                          | 2  |  |  |  |
| Základní pojmy v oblasti IQRF                                         | 2  |  |  |  |
| Začlenění čidla do IQRF sítě                                          | 2  |  |  |  |
| Změna RF pásma, RF komunikačního kanálu                               | 3  |  |  |  |
| 1) Změna lokálně připojeného IQRF modulu                              | 4  |  |  |  |
| 2) Změna vzdáleně připojeného IQRF modulu (CATS)                      | 5  |  |  |  |
| Lokální Přibondování                                                  | 7  |  |  |  |
| IQRF Smart connect Bonding                                            | 8  |  |  |  |
| Odbondování                                                           | 9  |  |  |  |
| Na straně koordinátora i noda                                         | 9  |  |  |  |
| Pouze na straně noda                                                  | 9  |  |  |  |
| Discovery                                                             | 9  |  |  |  |
| Komunikace s čidlem                                                   | 10 |  |  |  |
| Druhy DPA rámců                                                       |    |  |  |  |
| Struktura obecného rámce                                              |    |  |  |  |
| Standardní IQRF funkce Enumerace sensorů                              |    |  |  |  |
| Vyčtení hodnot naměřených jednotlivými sensory v čidle12              |    |  |  |  |
| Nastavování a vyčítání hodnot z čidla nad rámec standardních IQRF CMD |    |  |  |  |
| Příklad vyčtení senzorů čidla NLB-CO2+RH+T-5-IQRF                     |    |  |  |  |
| Příklad povolení kompletní LED signalizace čidla NLB-CO2+RH+T-5-IQRF  | 16 |  |  |  |
| Shrnutí postupu zprovoznění čidla                                     | 17 |  |  |  |

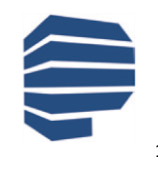

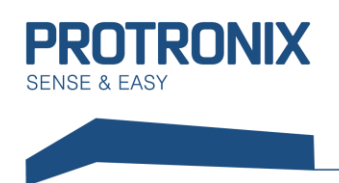

## Důležitá upozornění

Tento dokument je určen pro čidla NLB s FW 205 a vyšší a zároveň s IQRF modulky s OS 4.04D a DPA 415 a výše.

#### Modulky jsou provozovány v LP režimu, je proto nutné nastavit Coordinátora naprovoz LP +STD sítě.

Pro dosažení přesného měření a dlouhé výdrže baterií je nutné IQRF modulek uspávat v době kdy není nutné komunikovat. K tomu poslouží **příkaz Sleep** periferie IQRF OS. Doporučená nejkratší perioda vyčítání hodnot je 1x za 5minut a je důležité omezit komunikaci na nezbytné minimum. V případě nedodržení těchto doporučení může dojít k ovlivnění měření teploty.

## Úvod do IQRF

IQRF je platforma bezdrátové komunikace využívající MESH síť s nízkou spotřebou, nízkou přenosovou rychlostí, vhodná pro menší objemy dat, s dosahem v rozmezí desítek až stovek metrů (až několik kilometrů u speciálních případů). Vhodné využití v oblastech telemetrie, průmyslového řízení, automatizaci budov a měst a další. Může být využita u každého elektronického zařízení, které vyžaduje bezdrátový přenos. Například pro bezdrátové ovládání, monitorování na dálku získaných dat, nebo připojení dalších zařízení k bezdrátové síti. Implementace IQRF je velmi snadná. Ke komunikaci je využíváno radiofrekvenčních pásem: free ISM **868 MHz**, **916 MHz** and **433 MHz**.

Každý komunikační modul obsahuje vestavěný operační systém, jenž zaštiťuje samotnou komunikaci. Krom os jsou do modulů nahrávány DPA pluginy (pro každé zařízení typu node a koordinátor různý plugin). Tyto pluginy poskytují základní nadstavbu os. Pokud je nutné přidat do aplikace nějaký uživatelský kód je to možné pomocí Custom DPA handleru, jenž je programem v jazyku c využívajícím DPA příkazy a funkce OS.

## Základní pojmy v oblasti IQRF

| nod         | IQRF modul nakonfigurovaný jako uzel sítě, který se může podílet na dopravení zprávy k cílovému node. |
|-------------|----------------------------------------------------------------------------------------------------|
| koordinátor | IQRF modul nakonfigurovaný jako řídící prvek sítě, sloužící též jako výstupní bod z dané sítě.        |
| bonding     | Proces párování mezi zařízením typu koordinátor a zařízeními typu node.                               |
| discovery   | Proces objevení topologie sítě sestávající se z nabondovaných node zařízení a                         |
|             | koordinátora.                                                                                         |

# Začlenění čidla do IQRF sítě

K vytvoření plně funkční sítě je nutné provést tři základní kroky. Prvním krokem je nastavení modulu koordinátora a node (čidla) na stejné frekvenční pásmo a stejný RF kanál. Druhým z nich je přibondování čidla ke koordinátorovi. Třetím krokem je provedení tzv. discovery na koordinátorovi. Proces discovery provádíme až, když máme všechny prvky sítě přibondované a umístěné na pozicích, které budou zaujímat během provozu.

www.protronix.cz www.cidla.cz

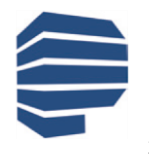

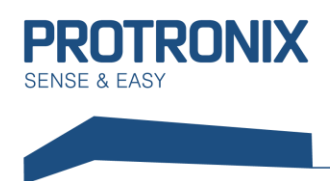

K procesu bondování eventuálně v některých případech ododbondování je využíváno tlačítka PAIR umístěného na levém okraji vnitřku čidla (viz obr.).

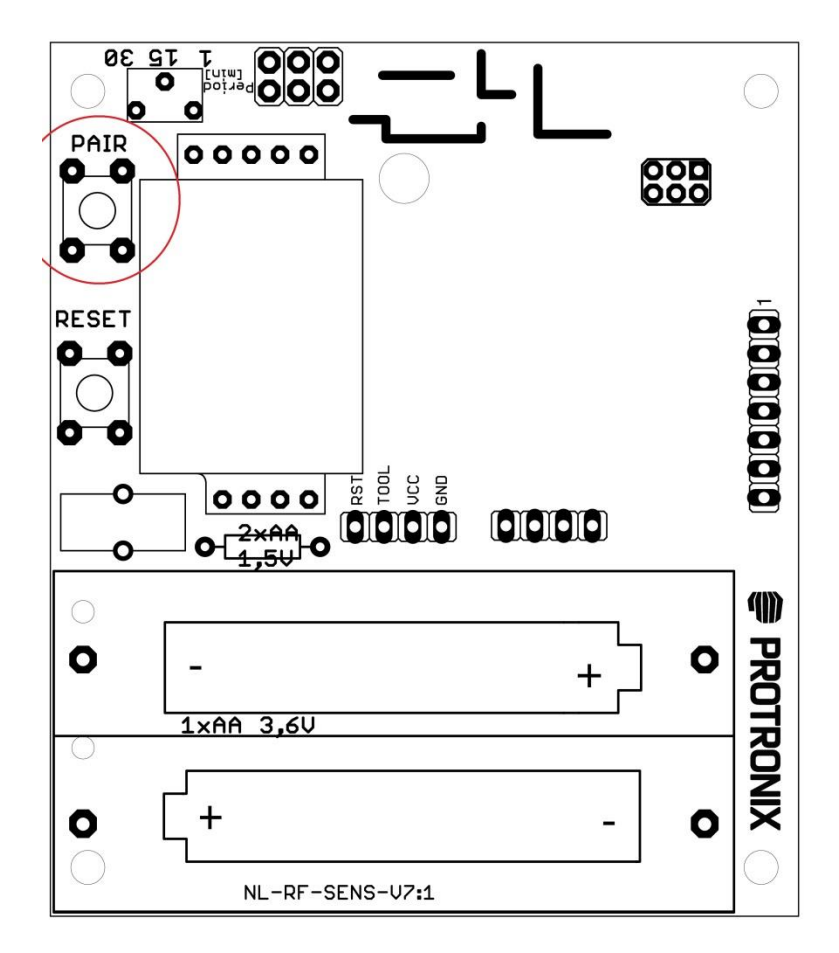

## Změna RF pásma, RF komunikačního kanálu

Z výroby odcházejí IQRF moduly v čidlech s následující konfigurací:

RF pásmo: 868 MHz RF kanál A: 52 TX power: 7 RX filter: 20 LP RX timeout: 255 Alternativní DSM kanál: 0

V případě nutnosti změny některého z parametrů, je možné tyto změny provést z prostředí IQRF IDE (viz <u>www.iqrf.org</u>) a to v případě že vlastníte některý z produktů, které s tímto prostředí spolupracují (gateway, vývojové kity) (viz <u>www.iqrf.org</u>).

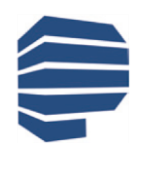

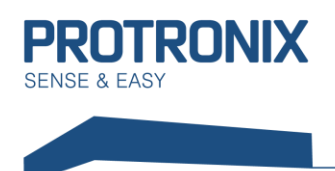

#### 1) Změna lokálně připojeného IQRF modulu

Pokud je možné modul vložit přímo do těchto zařízení, lze po vytvoření nového projektu v IQRF IDE konfiguraci změnit lokálně v menu vyvolaném stiskem CTRL+G. Zde nejdříve stáhneme aktuální konfiguraci modulu pomocí tlačítka Download (viz obr. níže).

| 'R Configuration                                     |                                                               |                                                 |                                                                                                    |                                                                                                    | X                                     |
|------------------------------------------------------|---------------------------------------------------------------|-------------------------------------------------|----------------------------------------------------------------------------------------------------|----------------------------------------------------------------------------------------------------|---------------------------------------|
| File: TR_config                                      | uration_Coor~                                                 | 0                                               | 🛃 🚨 🕻                                                                                                    | DPA version:                                                                                                    | 3.xx 👻                                |
| OS                                                   | DPA                                                           | 🤫 Security                                      | Description                                                                                                    |                                                                                                    |                                       |
| RF band:<br>RF band:<br>RF channel A<br>RF channel B | 868 MHz<br>52 🗼 <sup>1, 2, 3</sup><br>2 💌 <sup>1, 2, 3,</sup> | 4                                               | EPGM<br>Carbon Enable after r<br>Carbon Termination a<br>Carbon Enable<br>Carbon Enable | reset<br>After ~1 minute<br>by MCU pin<br>pad <sup>5</sup>                                                            |                                       |
| TR Peripherals     Thermome     External Effective   | s<br>eter <sup>5</sup><br>EPROM <sup>5</sup>                  | 1 V<br>fr<br>2 V<br>0<br>3 V<br>T<br>4 U<br>5 R | alue from 62 to 6<br>In TR-7xD.<br>Alue from 189 to<br>nly for TR-7xD with<br>alue 16 (433 MHz<br>R-7xD with IQRF<br>sed at RFPGM only.                                                                                                    | 7 (868 MHz band) all<br>255 (916 MHz band)<br>th IQRF OS 3.08D or<br>band) allowed only f<br>OS 3.08D or above.<br>y. | owed only<br>allowed<br>above.<br>for |
| 2                                                    |                                                               | Default                                         | Download                                                                                                    | Upload                                                                                                    | Close                                 |

Nyní provedeme potřebné změny a následně vytvořenou konfiguraci nahrajeme do modulu pomocí tlačítka Upload.

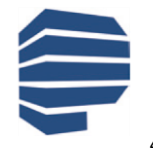

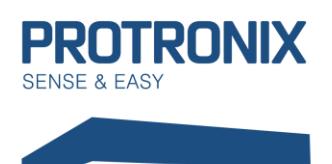

**NLB-IQRF-Komunikace** 

#### 2) Změna vzdáleně připojeného IQRF modulu (CATS)

Pokud není možné vložit modul přímo do připojeného zařízení, je možné využít nástroje CATS service tools vyvolaného stiskem CTRL+ALT+C. Nejprve ovšem provedeme zálohu pluginů, konfigurace a uživatelského kódu v zařízení, které budou muset být následně obnoveny. V CATS zadáme výchozí paravetry stiskem tlačítka Default a následně vytvoříme CATS stiskem Create CATS (viz obr. níže).

| CATS Service Tools                  | ▲ 廿 X                               |
|-------------------------------------|-------------------------------------|
| 😪 Control 🛛 🐇 DPA Service Mode 🛛 🛓  | RF Scanner                          |
| CATS Device                         | Create CATS Remove CATS             |
| CATS Info                           | CATS Tools                          |
| Status: connected                   | ○ RF Programmer                     |
| RF band: 868 MHz                    | DPA Service Mode                    |
| Version: 1.06                       | O RF Scanner                        |
| Copy<br>DPA Service Mode Parameters | RF Programmer Parameters            |
| RX sensitivity: High -              | <u>R</u> F band: 868 MHz -          |
| TX power: 7                         | RF channel <u>A</u> : 52            |
| RF channel: 0                       | RF channel <u>B</u> : 2 🚔 🗹 Enabled |
|                                     | TX power: 7                         |
|                                     | Packet repeats: 1                   |
| Default                             | Silent mode C LP mode Default       |
|                                     |                                     |

Následně potvrdíme vyskakovací okna a vytvořili jsme diagnostické zařízení. Nyní se v horní části CATS Service TOOLS přepneme do záložky DPA Service Mode. Zde zvolíme MID: First available a následně stiskneme connect (viz obr. níže). Pole s heslem necháme nevyplněné

| assword input format: | ASCII                | -                          | MID: F                       | irst available 👻                                    |                                                                      | Connect                                                             | Disconnect                                                      |
|-----------------------|----------------------|----------------------------|------------------------------|-----------------------------------------------------|----------------------------------------------------------------------|---------------------------------------------------------------------|-----------------------------------------------------------------|
| ccess Password:       |                      |                            |                              |                                                     |                                                                      |                                                                     | Scan MID                                                        |
|                       | ssword input format: | ssword input format: ASCII | ssword input format: ASCII - | ssword input format: ASCII   MID: F ccess Password: | ssword input format: ASCII    MID: First available   ccess Password: | ASSWORD INput format: ASCII   MID: First available   Coss Password: | ASSWORD IN THE ASCII    MID: First available   Connect  Connect |

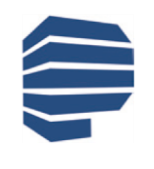

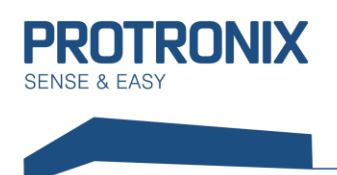

**NLB-IQRF-Komunikace** 

Nyní odpojíme a připojíme napájení na čidle. Následně dojde k načtení čidla v SW. Po stisku Configure TR je možné změnit požadovaná nastavení (viz obr. níže).

| <b>[</b> | OSM    |         |       |                |                     |
|----------|--------|---------|-------|----------------|---------------------|
|          | RFPGM  | Unbond  | Bond  | Remove Address | Configure TR        |
|          | Backup | Restore | Clone |                | Indicate DPA Device |

Zde nejdříve stáhneme aktuální konfiguraci tlačítkem Download, následně provedeme požadované změny a nakonec nahrajeme novou konfiguraci na modul tlačítkem Upload.

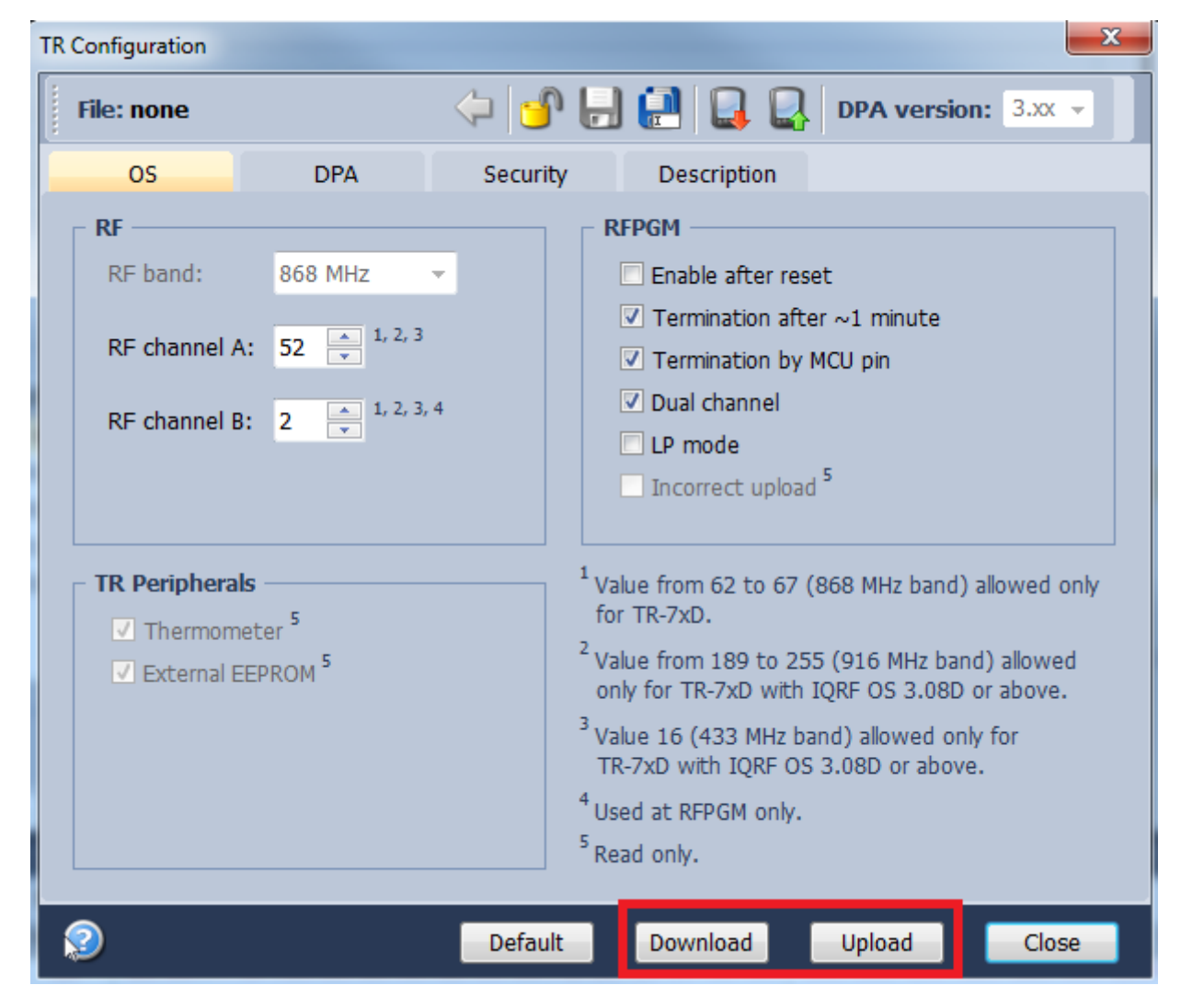

Nakonec jen odpojíme vzdáleně připojené čidlo pomocí tlačítka Disconnect, přepneme do záložky Control a stiskneme Remove CATS. Tím je změna dokončena, nyní proveďte obnovu zálohovaných pluginů, konfigurace a uživatelského kódu je-li to třeba.

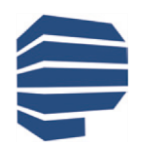

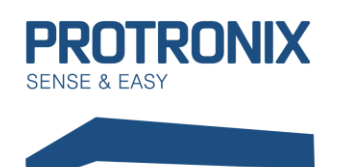

# Uživatelský návod NLB-IQRF-Komunikace

### Lokální Přibondování

Před samotným procesem bondování je nutné ověřit, zda již modul node (naše čidlo) není k některému koordinátorovi přibondován (z výroby odchází čidlo nepřibondované). Pokud modul přibondován není, po přivedení napájení k čidlu začne na IQRF modulu v místě dvou malých otvorů na plechovém povrchu blikat po dobu 10s červené světlo. Pokud žádné světlo nesvítí, modul je k některému koordinátovi stále nabondován, v tomto případě nejdříve modul odbondujte dle kapitoly Odbondování.

- 1) Na modulu koordinátora aktivujte proces bondování dle dokumentace výrobce zařízení pro koordinátora
- 2) Na čidle stiskněte a držte tlačítko pro bondování (PAIR)
- 3) Úspěšné přibondování je signalizováno blikáním zeleného světa na modulu. Nyní uvolněte tlačítko.
- 4) V případě neúspěchu opakujte proces od bodu 1)

V případě, že je modul koordinátora připojen k IQRF IDE, může být proces lokáního bondování vyvolán z IQMESH network managera a to v záložce Control/IQMESH/Local. Zde nastavíme Virtuální adresu node modulku a zahájíme párování na straně koordinátora stiskem Bond node.

| IQMESH Network Manager | <b>→</b> ‡ X                                                                       |
|------------------------|------------------------------------------------------------------------------------|
| ي چ 😒 📚                | Solution 10 - 10 - 10 - 10 - 10 - 10 - 10 - 10                                     |
| 🔺 Control 🛛 🐺          | Map View 📋 Table View                                                              |
| IQMESH                 | Bonding<br>Local Remote Smart<br>Address: 1 Auto address Test retries: 1 Bond Node |
| Backup                 | Only in Coordinator Unbond Node Clear All Bonds Rebond Node                        |
| Upload                 | Discovery       TX power:     7       •     Max. Node address:       0     •       |
| TR Config              | C Nodes Info                                                                       |
| 🗞 Maintenance          | Bonded Nodes: 1 1                                                                  |
|                        | Discovered Nodes: 0                                                                |
|                        | 0 1 2 3 4 5 6 7 8 9 10 11 12 13 14 15 16 17 18 19 HEX DEC                          |
|                        | 0 0 0 0 0 0 0 0 0 0 0 0 0 0 0 0 0 0 0                                              |
| 📄 Documents 🔛 Termina  | I 🗱 IQMESH Network Manager                                                         |

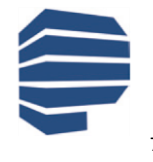

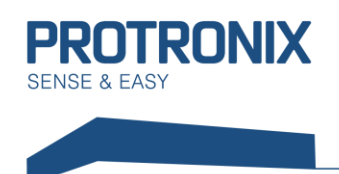

# Uživatelský návod NLB-IQRF-Komunikace

### **IQRF Smart connect Bonding**

Pokud máte možnost připojit modul koordinátora k IQRF IDE, ať už napřímo pomocí usb, nebo pomocí lokální Ethernetové sítě (např. v případě ethernetové Gateway), pak je možné provést párování pomocí Smart Connect. Obdobně je možné využít mobilní aplikaci IQRF Network Manager.

V IQRF IDE přejdeme do IQMESH Network Manageru, který se nachází v menu Tools. Zvolíme záložky Control/IQMESH/Smart. Následně vyplníme pole IQRF Smart connect code, nebo případně kódy IBK a MID a následně stiskneme Bond node. Během tohoto procesu musí být čidlo s node modulkem zapnuté. Nyní by mělo dojít k úspěšnému přibondování.

| IQMESH Network Manager |                                                             | γĻΧ |
|------------------------|-------------------------------------------------------------|-----|
| ي چ 😒 📚                | S S S S S S                                                 |     |
| A Control              | Map View 🚺 Table View                                       |     |
| Nesh Iqmesh            | Bonding                                                     | -   |
| 🗱 AutoNetwork          | Local Remote Smart                                          |     |
| DPA Params             | IQRF Smart Connect Code                                     |     |
| 🔯 Backup               | CviYPaNzEP479VWJGYmCxDbZ59qW1PvfEv ▼                        | E   |
| Upload                 | IBK: <u>MID:</u>                                            |     |
| Config TR Config       | Test retries: 1 - Bond Node                                 |     |
| Naintenance            | Only in Coordinator Unbond Node Clear All Bonds Rebond Node |     |
|                        | C Discovery                                                 |     |
|                        | TX power: 7 Anx. Node address: 0 Discovery                  |     |
|                        | C Nodes Info                                                |     |
|                        | Bonded Nodes: 0                                             |     |
|                        |                                                             | -   |
| 📄 Documents 🔛 Termina  | al 🐺 IQMESH Network Manager                                 |     |

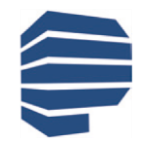

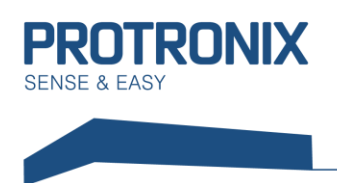

#### Odbondování

#### Na straně koordinátora i noda

- 1) Pokud zařízení koordinátora podporuje tuto variantu odbondování, přiveďte napájení na čidlo a postupujte dle návodu výrobce zařízení pro koordinátora.
- 2) Úspěšné odbondování je signalizováno blikáním červeného světla po dobu 10s.

U připojeného modulku koordinátora k IQRF IDE lze odbondování vyvolat v IQMESH network manageru v záložce Control/IQMESH/Local. Nastavíme virtuální adresu Nodu, který chceme odbondovat a stiskneme Unbond node.

| IQMESH Network Manager                                                      |                                                                                                    | <b>-</b> ₽ × |
|-----------------------------------------------------------------------------|----------------------------------------------------------------------------------------------------|--------------|
| 🞅 🥕 🔍 🍭                                                                     | , 🔍 🧕 🛃 🗱 🕈 - File: none 🛛 🙀 🔐 🔛 👯 👯                                                                                                    |              |
| As Control                                                                  | Table View                                                                                                    |              |
| IQMESH       Image: AutoNetwork       Image: DPA Params       Image: Backup | Bonding         Local Remote Smart         Address: 1       Auto address Test retries: 1         Only in Coordinator       Unbond Node         Clear All Bonds       Rebond Node                                                                                                    | *            |
| Upload                                                                      | Discovery<br>TX power: 7 Anax. Node address: 0 Discovery                                                                                                    | -            |
| Config TR Config                                                            | Nodes Info                                                                                                    |              |
| Naintenance                                                                 | Bonded Nodes: 1 1                                                                                                    |              |
|                                                                             | Discovered Nodes: 0                                                                                                    |              |
|                                                                             | 0 1 2 3 4 5 6 7 8 9 10 11 12 13 14 15 16 17 18 19 HEX DEC                                                                                                    |              |
|                                                                             | 0       •       •       •       •       •       •       •       •       •       •       •       •       •       •       •       •       •       •       •       •       •       •       •       •       •       •       •       •       •       •       •       •       •       •       •       •       •       •       •       •       •       •       •       •       •       •       •       •       •       •       •       •       •       •       •       •       •       •       •       •       •       •       •       •       •       •       •       •       •       •       •       •       •       •       •       •       •       •       •       •       •       •       •       •       •       •       •       •       •       •       •       •       •       •       •       •       •       •       •       •       •       •       •       •       •       •       •       •       •       •       •       •       •       •       •       •       •       • | Ŧ            |

#### Pouze na straně noda

- 1) Stiskneme bondovací tlačítko
- 2) Stiskneme tlačítko reset
- 3) Na modulu začne svítit zelené světlo
- 4) Bondovací tlačítko držíme stisklé po dobu svitu zeleného světla
- 5) Ihned po zhasnutí zeleného světla tlačítko uvolníme
- 6) Úspěšné odbondování je signalizováno krátkým bliknutím červeného světla a jeho následným 10s blikáním.

#### Discovery

Po úspěšném přibondování všech nodů a rozmístění modulů dle následného běžného využívání spusťte proces Discovery dle návodu výrobce zařízení určeného pro koordinátora.

V případě vlastnictví některého ze zařízení připojitelného k prostředí IQRF IDE. Bližší informace naleznete na <u>www.iqrf.org</u>

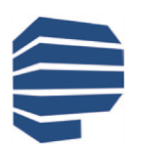

Protronix s.r.o., Pardubická 177, Chrudim 537 01, Czech Republic

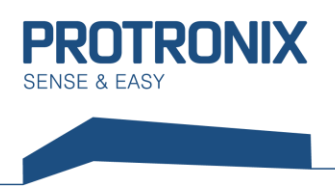

## Komunikace s čidlem

Komunikace s čidlem je zprostředkována pomocí IQRF modulu, ke kterému zákazník přistupuje bezdrátově pomocí DPA zpráv (rámců).

**DPA využívá little-endian**, to znamená, že části rámce delší jak 1B jsou vysílány v pořadí od nejnižšího po nejvyšší byte. V následujících rámcích jsou data zapsána tak, že je nutné více bytové položky rámce **přerovnat dle little-endian**.

Komunikace probíhá podle standardního protokolu IQRF čidla. Vizte dokument IQRF-StandardSensor-Vxxx na adrese <u>http://www.iqrfalliance.org/techDocs/</u>. Níže je uvedeno několik příkladů použití. Další příklady včetně detailů najdete ve zmíněném dokumentu.

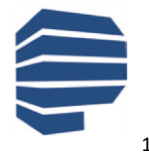

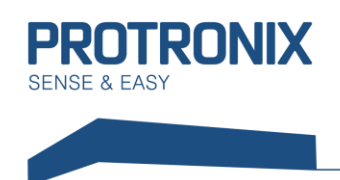

### Druhy DPA rámců

Rozlišujeme tři druhy DPA rámců. Prvním z nich je DPA Request, kterým řídicí systém přes koordinátora odesílá požadavky danému nod modulu. Následuje DPA Confirmation, které je odesláno koordinátorem zpět řídicímu systému a potvrzuje přijetí DPA requestu. Nakonec je nodem odeslán DPA Response, který je odpověď na DPA Request. Více informací naleznete zde: <u>https://www.iqrf.org/DpaTechGuide/</u>

#### Struktura obecného rámce

|       | NADR                                                        | PNUM                  | PCMD          | HWPID        | Pdata         |                       |
|-------|-------------------------------------------------------------|-----------------------|---------------|--------------|---------------|-----------------------|
|       | (2B)                                                        | (1B)                  | (1B)          | (2B)         | (0-56B)       |                       |
|       |                                                             |                       |               |              |               | '                     |
|       | Chland                                                      |                       |               | - * 220)     |               |                       |
| NADR  | Sitova                                                      | adresa mod            | uiu (node 1   | az 239)      |               |                       |
| PNUM  | Adresa                                                      | periferie             |               |              |               |                       |
| PCMD  | Příkaz                                                      | specifikující         | požadovano    | ou operaci p | ro danou pe   | riferii               |
| HWPID | Hodno                                                       | ta pro filtr d        | lruhu Hardw   | are node za  | řízení, příka | z zpracován pouze pro |
|       | shodné HWPID (0xFFFF – kontrola vynechána, zpracováno vždy) |                       |               |              |               |                       |
|       | HWPIC                                                       | ) čidla je <b>záv</b> | vislé na dané | ém typu čidl | a:            |                       |
|       |                                                             |                       |               |              |               |                       |
|       | NLB-CC                                                      | D2+RH+T-5-            | IQRF          | HWPID        | =0x4001       |                       |
|       | NLB-RH                                                      | +TIQRF                |               | HWPID        | =0x5001       |                       |
| PData | Datová                                                      | i část závislá        | na daném t    | typu rámce,  | PNUM, PCN     | 1D                    |

#### Standardní IQRF funkce Enumerace sensorů

Slouží ke zjištění typů senzorů, které je možné u zařízení použít

#### DPA Request má tvar:

| NADR   | PNUM | PCMD | HWPID       |
|--------|------|------|-------------|
| adresa | 0x5E | 0x3E | podle čidla |
| (2B)   | (1B) | (1B) | (2B)        |

| NADR  | Síťová adresa modulu (node 1 až 239)                                        |
|-------|-----------------------------------------------------------------------------|
| PNUM  | Adresa periferie (0x5E – Periferie sensor)                                  |
| PCMD  | Příkaz specifikující operaci pro danou periferii (0x3E – Enumerace sensorů) |
| HWPID | Hodnota pro filtr druhu Hardware node zařízení                              |

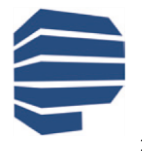

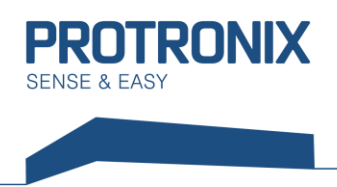

#### DPA Response má tvar:

| NADR   | PNUM | PCMD | HWPID       | ErrN | DpaValue | PData     |
|--------|------|------|-------------|------|----------|-----------|
| adresa | 0x5E | 0xBE | podle čidla | 0    | ?        | sensory   |
| (2B)   | (1B) | (1B) | (2B)        | (1B) | (1B)     | (max 32B) |

| NADR            | Síťová adresa modulu (node 1 až 239)                                                                                                    |  |  |  |  |  |
|-----------------|----------------------------------------------------------------------------------------------------|--|--|--|--|--|
| PNUM            | Adresa periferie (0x5E – Periferie sensor)                                                                                                    |  |  |  |  |  |
| PCMD            | Kód operace pro danou periferii (0xBE– Enumerace sensorů response)                                                                                    |  |  |  |  |  |
| HWPID           | Hardwarové ID čidla                                                                                                    |  |  |  |  |  |
| ErrN            | Kód chyby, 0-bez chyby                                                                                                    |  |  |  |  |  |
| DpaValue        | Kód DPA viz dokumentace k IQRF DPA                                                                                                    |  |  |  |  |  |
| PData (sensory) | Pole bajtů, kde každý bajt identifikuje typ čidla podle IQRF standardu.<br>V současné době jsou v našich čidlech definovány některé z těchto sensorů: |  |  |  |  |  |
|                 | 0x01 – Teplotní senzor                                                                                                    |  |  |  |  |  |
|                 | $0x02 - CO_2$ senzor                                                                                                    |  |  |  |  |  |
|                 | 0x03 – VOC senzor                                                                                                    |  |  |  |  |  |
|                 | 0x04 – Extra-low Voltage (hodnota napětí baterií čidla)                                                                                               |  |  |  |  |  |
|                 | 0x80 – Senzor relativní vlhkosti                                                                                                    |  |  |  |  |  |

#### Vyčtení hodnot naměřených jednotlivými sensory v čidle

Dle předchozí Enumerace sensorů, případně dle HWPID lze jednoznačně určit, jaké sensory jsou v čidle umístěny. Dle těchto informací pak následně můžeme vyčíst naměřené hodnoty těchto sensorů

#### DPA Request má tvar:

| NADR   | PNUM | PCMD | HWPID       | PData   |
|--------|------|------|-------------|---------|
| adresa | 0x5E | 0x01 | podle čidla | sensory |
| (2B)   | (1B) | (1B) | (2B)        | (4B)    |

| NADR           | Síťová adresa modulu (node 1 až 239)                                       |  |  |  |
|----------------|----------------------------------------------------------------------------|--|--|--|
| PNUM           | Adresa periferie (0x5E – Periferie sensor)                                 |  |  |  |
| PCMD           | Kód operace pro danou periferii (0x01 – vyčtení sensorů i s jeho typem)    |  |  |  |
| HWPID          | Hodnota pro filtr druhu Hardware node zařízení                             |  |  |  |
| PData(sensory) | Bitová mapa určující vyčítané sensory. Pokud chceme vyčíst všechny, můžeme |  |  |  |
|                | zadat 0xFF, 0xFF, 0xFF, 0xFF                                               |  |  |  |

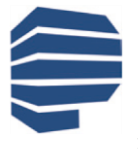

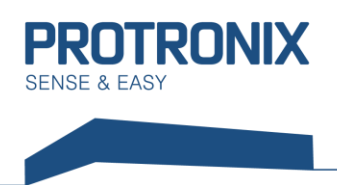

#### DPA Response má tvar:

| NADR   | PNUM | PCMD | HWPID       | ErrN | DpaValue | PData             |
|--------|------|------|-------------|------|----------|-------------------|
| adresa | 0x5E | 0x81 | podle čidla | 0    | ?        | typy a<br>hodnoty |
| (2B)   | (1B) | (1B) | (2B)        | (1B) | (1B)     | (max 32B)         |

| NADR                   | Síťová adresa modulu (node 1 až 239)                             |
|------------------------|------------------------------------------------------------------|
| PNUM                   | Adresa periferie (0x5E – Periferie sensor)                       |
| PCMD                   | Kód operace pro danou periferii (0x81- Vyčtení sensorů response) |
| HWPID                  | Hardwarové ID čidla                                              |
| ErrN                   | Kód chyby, 0-bez chyby                                           |
| DpaValue               | Kód DPA viz dokumentace k IQRF DPA                               |
| PData (typy a hodnoty) | Pole dvojic typ a hodnota                                        |

Typy mají stejné kódy jako při enumerace a to tedy takovéto:

0x01 – Teplotní senzor 0x02 – CO<sub>2</sub> senzor 0x03 – VOC senzor 0x04 – Extra-low Voltage (hodnota napětí baterií čidla) 0x80 – Senzor relativní vlhkosti

Samotné hodnoty mohou být o délce 1B a 2B u námi používaných sensorů. Pokud je hodnota 2B, nejdříve je v rámci odvysílán vyšší bajt.

Délky jednotlivých hodnot a jednotky, v nichž jsou hodnoty uvedeny, jsou takovéto:

Teplota – délka 2B (hodnota ve dvojkovém doplňku), jednotka je 0,0625 °C CO<sub>2</sub> – 2B (pouze kladné hodnoty), jednotka je 1 ppm VOC – 2B (pouze kladné hodnoty), jednotka je 1 ppm Relativní vlhkost – 1B, jednotka je 0,5% Extra-low Voltage (hodnota napětí baterií čidla) – 2B (hodnota ve dvojkovém doplňku), jednotka je 1 mV

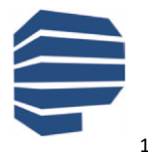

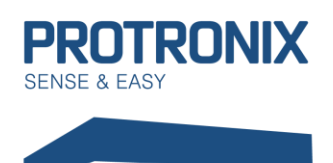

# NLB-IQRF-Komunikace

#### Nastavování a vyčítání hodnot z čidla nad rámec standardních IQRF CMD

Naše čidlo nabízí nastavení nad rámec IQRF standardu jako jsou například nastavení LED signalizace, či periody měření. Pro tyto účely je v IQRF modulu našeho čidla naimplementován nestandardní IQRF CMD 0x40 periferie Standard Sensor (0x5E), který přepošle čidlu hodnoty z datové části PData. Naše čidlo ovšem očekává data protokolu Modbus, který musí být naimplementován Uživatelem. Viz dokument um-NLB-Modbus-Komunikace.

#### DPA Request má tvar:

| NADR   | PNUM | PCMD | HWPID       | PData        |
|--------|------|------|-------------|--------------|
| adresa | 0x5E | 0x40 | podle čidla | Modbus rámec |
| (2B)   | (1B) | (1B) | (2B)        | (max 24B)    |

| NADR                | Síťová adresa modulu (node 1 až 239)                              |
|---------------------|-------------------------------------------------------------------|
| PNUM                | Adresa periferie (0x5E – Periferie sensor)                        |
| PCMD                | Kód operace pro danou periferii (0x40 – přeposílání surových dat) |
| HWPID               | Hodnota pro filtr druhu Hardware node zařízení                    |
| PData(Modbus rámec) | Konkrétní data tvořící Modbus request rámec pro naše čidlo        |

#### DPA Response má tvar:

| NADR   | PNUM | PCMD | HWPID       | ErrN | DpaValue | PData        |
|--------|------|------|-------------|------|----------|--------------|
| adresa | 0x5E | 0xC0 | podle čidla | 0    | ?        | Modbus rámec |
| (2B)   | (1B) | (1B) | (2B)        | (1B) | (1B)     | (max 24B)    |

| NADR                 | Síťová adresa modulu (node 1 až 239)                                     |
|----------------------|--------------------------------------------------------------------------|
| PNUM                 | Adresa periferie (0x5E – Periferie sensor)                               |
| PCMD                 | Kód operace pro danou periferii (0xC0- přeposílání surových dat odpověď) |
| HWPID                | Hardwarové ID čidla                                                      |
| ErrN                 | Kód chyby, 0-bez chyby                                                   |
| DpaValue             | Kód DPA viz dokumentace k IQRF DPA                                       |
| PData (Modbus rámec) | Konkrétní odpověď čidla na předešlý Modbus request                       |

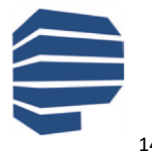

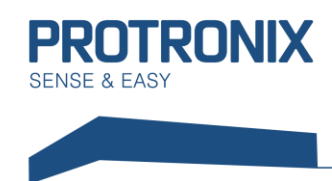

## Příklad vyčtení senzorů čidla NLB-CO2+RH+T-5-IQRF

#### DPA Request má tvar:

| NADR   | PNUM | PCMD | HWPID  | PData                  |
|--------|------|------|--------|------------------------|
| adresa | 0x5E | 0x01 | 0x4001 | 0xFF, 0xFF, 0xFF, 0xFF |
| (2B)   | (1B) | (1B) | (2B)   | (4B)                   |

| PData(sensory) | Chceme vyčíst všechny sensory, zadáme tedy 0xFF, 0xFF, 0xFF, 0xFF       |
|----------------|-------------------------------------------------------------------------|
| HWPID          | 0x40001 – čidlo NLB-CO2+RH+T-5-IQRF                                     |
| PCMD           | Kód operace pro danou periferii (0x01 – vyčtení sensorů i s jeho typem) |
| PNUM           | Adresa periferie (0x5E – Periferie sensor)                              |
| NADR           | Síťová adresa modulu (node 1 až 239)                                    |

#### DPA Response má tvar:

| NADR   | PNUM | PCMD | HWPID  | ErrN | DpaValue | PData                                          |
|--------|------|------|--------|------|----------|------------------------------------------------|
| adresa | 0x5E | 0x81 | 0x4001 | 0x00 | 0x5E     | 0x01, 0x40, 0x01, 0x80, 0xA0, 0x02, 0xE8, 0x03 |
| (2B)   | (1B) | (1B) | (2B)   | (1B) | (1B)     | (max 32B)                                      |

| NADR     | Síťová adresa modulu (node 1 až 239)                              |
|----------|-------------------------------------------------------------------|
| PNUM     | Adresa periferie (0x5E – Periferie sensor)                        |
| PCMD     | Kód operace pro danou periferii (0x81 – Vyčtení sensorů response) |
| HWPID    | 0x4001 – čidlo NLB-CO2+RH+T-5                                     |
| ErrN     | 0 – bez chyby                                                     |
| DpaValue | viz dokumentace k IQRF DPA                                        |
| PData    | Pole dvojic typ a hodnota                                         |

#### Rozklíčování významu pole PData:

Nejdříve je udán vždy typ senzoru a pak jeho hodnota tak jak již bylo uvedeno výše. Zde se tedy jedná o tyto dvojice:

| Typ= <b>0x01</b> – Teplota           | nižší B= <b>0x40</b>   | vyšší B= <b>0x01</b> | výsledek= 0x140= 320*0,0625 °C= <b>20 °C</b> |
|--------------------------------------|------------------------|----------------------|----------------------------------------------|
| Typ= <b>0x80</b> – Relativní vlhkost | hodnota (1B)= <b>0</b> | kA0                  | výsledek= 160*0,5 %= <b>80 %</b>             |
| Typ= <b>0x02</b> – CO <sub>2</sub>   | nižší B= <b>0xE8</b>   | vyšší B= <b>0x03</b> | výsledek= 0x3E8= 1000*1 ppm= <b>1000 ppm</b> |

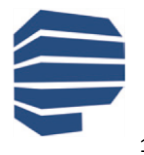

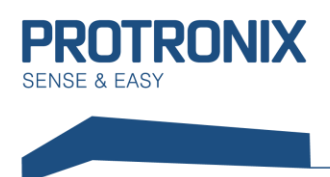

## Příklad povolení kompletní LED signalizace čidla NLB-CO2+RH+T-5-IQRF

Jako příklad uvedeme situaci, kdy bychom chtěli povolit všechny dostupné LED signalizace. V návodu um-NLB-Modbus-Komunikace zjistíme, že pro takovouto funkci je nutné zapsat do následujícího registru tyto hodnoty: Povolení LED indikace = 15

K tomu využijeme modbus funkci 0x10 - Funkce Zapiš více uchovávacích registrů

#### DPA Request má tvar:

| NADR   | PNUM | PCMD | HWPID  | PData                                                            |
|--------|------|------|--------|------------------------------------------------------------------|
| adresa | 0x5E | 0x40 | 0x0001 | 0x01, 0x10, 0x9C, 0x42, 0x00, 0x01, 0x02, 0x00, 0x0F, 0xB5, 0x7F |
| (2B)   | (1B) | (1B) | (2B)   | (11B)                                                            |

| NADR                | Síťová adresa modulu (node 1 až 239)                              |
|---------------------|-------------------------------------------------------------------|
| PNUM                | Adresa periferie (0x5E – Periferie sensor)                        |
| PCMD                | Kód operace pro danou periferii (0x40 – přeposílání surových dat) |
| HWPID               | Hodnota pro filtr druhu Hardware node zařízení                    |
| PData(Modbus rámec) | Konkrétní data tvořící Modbus request rámec pro naše čidlo        |

#### DPA Response má tvar:

| NADR   | PNUM | PCMD | HWPID       | ErrN | DpaValue | PData                                          |
|--------|------|------|-------------|------|----------|------------------------------------------------|
| adresa | 0x5E | 0xC0 | podle čidla | 0x00 | 0x5E     | 0x01, 0x10, 0x9C, 0x42, 0x00, 0x01, 0xBE, 0x4E |
| (2B)   | (1B) | (1B) | (2B)        | (1B) | (1B)     | (8B)                                           |

| NADR                 | Síťová adresa modulu (node 1 až 239)                                     |
|----------------------|--------------------------------------------------------------------------|
| PNUM                 | Adresa periferie (0x5E – Periferie sensor)                               |
| PCMD                 | Kód operace pro danou periferii (0xC0– přeposílání surových dat odpověď) |
| HWPID                | Hardwarové ID čidla                                                      |
| ErrN                 | 0 – bez chyby                                                            |
| DpaValue             | viz dokumentace k IQRF DPA                                               |
| PData (Modbus rámec) | Konkrétní odpověď čidla na předešlý Modbus request                       |

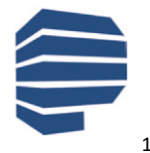

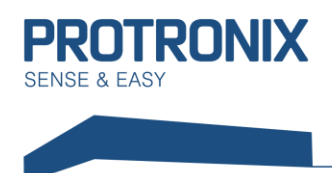

# Shrnutí postupu zprovoznění čidla

- 1) Nastavení RF parametrů modulu čidla, je-li to nutné
- 2) Přibondování čidla (node modulu) k vašemu koordinátorovi
- 3) Provedení procesu Discovery
- 4) Komunikací s čidlem pomocí standartní IQRF periferie sensor

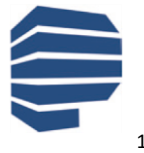